Vermittlungsarbeitsplatz, UCC-Client, Rufnummernkonfiguration, Durchwahlen, Sammelbesetzt

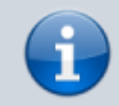

## Versionshinweis:

Dieser Artikel wurde für UCware 6.2 überarbeitet. Die Vorgängerversion finden Sie hier.

## Sammelbesetzt konfigurieren

## Hinweise:

- Diese Funktion ist nur für Benutzer-Durchwahlen verfügbar und wirkt sich nicht auf Warteschlangen aus.
- Der Administrator kann die zugehörigen Einstellungen vorkonfigurieren und anpassen.

Wenn Sie einen Anruf erhalten, klingeln standardmäßig **alle** Geräte, auf deren Slots die gerufene Durchwahl aktiv ist. Dies gilt auch, wenn Sie bereits ein Telefonat über diese Durchwahl abwickeln und unabhängig von der Anklopf-Funktion.

Über die LORufnummernkonfiguration können Sie dieses Verhalten einzeln pro Durchwahl anpassen, indem Sie die Option Sammelbesetzt aktivieren.

Dies wirkt sich wie folgt aus:

- Wenn Sie bereits ein Telefonat über die sammelbesetzte Durchwahl abwickeln, erhalten weitere Anrufer dieser Durchwahl den Besetztton.
- Sie selbst erhalten in diesem Fall keinen Anklopfton auch wenn diese Funktion aktiv ist.
- Dies gilt auch, wenn die Durchwahl auf weiteren Geräten aktiv ist.

Wenn Sie über weitere Durchwahlen verfügen, bleiben diese erreichbar, solange sie auf einem freien Gerät aktiv sind. Für Warteschlangen-Anrufe bleiben Sie unabhängig von der Funktion **Sammelbesetzt** erreichbar, solange Sie als <u>Agent angemeldet</u> sind.

Um die Funktion für eine Durchwahl anzupassen, gehen Sie wie folgt vor:

- 1. Klicken Sie in der Seitenleiste des UCC-Clients oder in der Kopfleiste des Vermittlungsarbeitsplatzes auf  $extsf{LG}$ .
- 2. Klicken Sie auf die gewünschte eigene Rufnummer.

| Rufnummernkonfiguration                         |                       |    |      |       |          |       |           |
|-------------------------------------------------|-----------------------|----|------|-------|----------|-------|-----------|
| Eigene Slots                                    |                       |    |      |       |          |       |           |
| L                                               | Telef                 | on | Ū DI | ECT   |          | lient |           |
| Eigene Rufnummern                               |                       |    |      |       |          |       |           |
| 415                                             | <ul> <li>✓</li> </ul> |    | ~    | /     | I        | ~     |           |
| 4151                                            | ~                     |    | ~    | -     | I        | ~     |           |
| 4152                                            | ~                     |    | ~    | •     |          | ~     |           |
| Nummer bearbeiten                               |                       |    |      |       |          |       |           |
| Rufnummer: 415                                  |                       |    |      |       |          |       |           |
| Anklopfen                                       |                       |    |      |       |          |       |           |
| Sammelbesetzt                                   |                       |    |      |       |          |       |           |
| Abwurfschaltung                                 |                       |    |      |       |          |       |           |
| Rufumleitungsprofil<br>Kein Rufumleitungsprofil | *                     |    |      |       |          |       |           |
| Interner Klingelton<br>Ring                     | •                     | Ä  | 0    |       |          |       |           |
| Externer Klingelton<br>Ring                     | *                     | *  | 0    |       |          |       |           |
|                                                 |                       |    |      | Zurüd | cksetzer | 1     | Speichern |

3. Um **Sammelbesetzt** zu aktivieren, setzen Sie den zugehörigen Schalter auf

Um **Sammelbesetzt** bei Bedarf zu deaktivieren, setzen Sie den Schalter auf

4. Übernehmen Sie die Einstellung mit

Wiederholen Sie diese Vorgehensweise bei Bedarf für weitere Durchwahlen.

From: https://wiki.ucware.com/ - UCware-Dokumentation

Permanent link:

https://wiki.ucware.com/benutzerhandbuch/rufnummernkonfiguration/sammelbesetzt

Last update: 29.04.2025 08:06